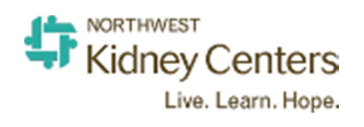

| Quick Reference for Contracts Manager | 2  |
|---------------------------------------|----|
| Part One                              | 2  |
| How to get a contract approved        | 2  |
| Contract Review by Approvers          | 15 |
| Contracts folders and permissions     | 15 |
| Part Two                              | 16 |
| Finding a Contract                    | 16 |
| Part Three                            | 18 |
| Getting Assistance                    | 18 |

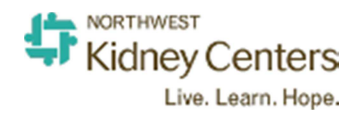

# **Quick Reference for Contracts Manager**

Go to: <u>nwkidney.policymedical.net</u>

## **Part One**

#### How to get a contract approved

- 1. Log in with the same credentials you use to log in to your computer.
- 2. Select Contracts from the drop down menu on the left that says Policies and Procedures.

| Kidney Centers<br>Live. Learn. Hope. | POLICIES & PROCEDURES        | Logged in as: Alvin Tran 👻 | 3 | \$ | 6  | ĉ    | ×          | 0)    | PM | 0      | Ċ  |
|--------------------------------------|------------------------------|----------------------------|---|----|----|------|------------|-------|----|--------|----|
| Policies & Procedures                |                              | Advanced Search            |   | Ne | ew | Upda | 81<br>ated | iAtte | st | Sign-o | ff |
| Northwest Kidney Centers             | olicies & Procedures Library |                            |   |    |    |      |            |       |    |        |    |

#### 3. Select Projects from the menu – (note your screen will not have all of the icons shown)

| Kidney Centers           | CON               | TRACTS Logged in as: Alvin Tran 👻 | a 4 🕜 X 🛪 💆 0 | С<br>С |
|--------------------------|-------------------|-----------------------------------|---------------|--------|
| Contracts                |                   | Advanced Search                   | New Update    | ed     |
| Northwest Kidney Centers | Contracts Library |                                   |               |        |

#### 4. The following screen opens

| Kidney Centers<br>Live. Learn. Hope. |                       | CONTRACTS       | Logged in as: Alvin Tran 🤜 |            | s C X              | ( 🕾 💵 🛛 U                  |
|--------------------------------------|-----------------------|-----------------|----------------------------|------------|--------------------|----------------------------|
| Contracts                            |                       | Advan           | ced Search                 |            |                    | New Updated                |
| Projects<br>My Projects Ac           | My Projects - Creator | Page 1 of 1 🚺 🚺 | No items                   | Display:   | My Projects Filter | r By Status: Not Completed |
| L. Creator                           | 0 Name                | Number          | Status Date Create         | d Due Date | Creator            | Owner Ma                   |
| 📇 Content Linkage                    |                       |                 |                            |            |                    |                            |

This screen defaults to "My Projects" (those for which you are the creator, owner, or manager) and projects that are "Not Completed". You may change those choices via the drop down arrows.

Creator - the person who initiates the project

Owner – the person responsible for the content (the appropriate Vice President)

*Manager* – the person who ensures that documents are reviewed on time and all the information is accurate (typically the manager or director working on the contract)

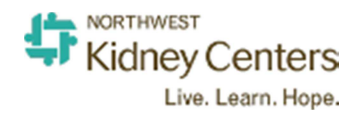

These three roles do not need to be different people, although they may be. The creator, owner, and manager will receive email notifications as the project moves through the approval process and email links to any tasks they may need to complete.

5. Select Add from this screen

| Contracts   |        |                       | Adva   | inced Search |              |          |                    | New Up                | dated    |
|-------------|--------|-----------------------|--------|--------------|--------------|----------|--------------------|-----------------------|----------|
| Projects    |        | My Projects - Creator |        |              |              |          |                    |                       |          |
| My Projects | Active | Add Delete            | of 1 🚺 | 1 🔁 No i     | tems         | Display: | My Projects 👻 Filt | er By Status: Not Com | pleted 🗸 |
| Winer       | 0      | Name                  | Number | Status       | Date Created | Due Date | Creator            | Owner                 | Ma       |

6. Now you will begin completing the required fields (indicated by "\*") on the *Primary Info tab* along with adding any other information that you wish to include about the contract.

| New Project                       |             |                          |                          |                               |                 | E Co    |
|-----------------------------------|-------------|--------------------------|--------------------------|-------------------------------|-----------------|---------|
| Primary Info                      | inance      | Document(s)              | Work Group               | Workflow                      | Notes & Updates | Summary |
| Project Info                      | (* - requi  | red field )              |                          |                               |                 |         |
| Project Creation Date             | 07/21/      | 2017                     |                          |                               |                 |         |
| * Contract Name:                  | Test Co     | ontract ABC              |                          |                               |                 |         |
| * Contract Number:                | 170721      | 1322                     |                          |                               |                 |         |
| * Contract Type:                  | Consulti    | ng Agreement             |                          |                               |                 |         |
| * Associated with<br>Patient Care | O Yes €     | No No                    |                          |                               |                 |         |
| * Contract Template<br>Used:      | Please s    | elect Contract Temp      | late Used                |                               |                 |         |
| Contract Description:             | <b>*</b> II | 10 4 10 × 4              | A 🕸 🔟 B 1                | $\underline{U}$ obe $X_2 X^2$ | a 🗛 🗛 💩 🖾       |         |
|                                   | IE E        | 信/信 19   臣:              | E ∃ ■ <mark>•1</mark> 1• | Styles 💽 Fi                   | ormat 💽 Font    | Size 🛡  |
|                                   | This is     | a test contract for a ne | w inventory Manager S    | oftware License               |                 |         |

*Contract Name*: include the vendor name and date of the contract in the title – it will make searching much easier

*Contract Number*: use the date and time that you loaded the project into the system for the contract number (yymmddhhmm, for example, 1707211322 for a contract loaded on July 21, 2017 at 1:22 PM)

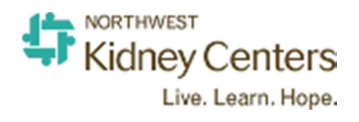

Contract Type: select a type from the drop down

*Contract Template Used*: most often we would use Vendor Contract Paper unless it is a contract that we have written

*Contract Description* – not required, but may be used to describe the contract contents

| lew Project       |      |         |                   |              |          |                 | 📇 Conte  | ent |
|-------------------|------|---------|-------------------|--------------|----------|-----------------|----------|-----|
| Primary Info      | Fina | ance    | Document(s)       | Work Group   | Workflow | Notes & Updates | Summary  |     |
| 5 74 <del>.</del> |      | body    |                   |              | .k0      | al 31           | h        | ^   |
| Creator:          | 0    | nwkidr  | ney, admin - (adm | in@nwkidney) |          |                 | 4        |     |
| * Committee[ + ]: |      | General | Contract Team     |              |          |                 | ✓ [edit] |     |
| * Owner/SME:      | 0    | nwkidr  | nev, admin - (adm | in@nwkidney) |          |                 | 0        |     |

The Creator field automatically populates with your name. *Committee:* Select the "General Contract Team"

Owner: Select the appropriate VP from the drop down list

*Manager:* Select a name from the drop down list, which will most likely be the same as the Creator.

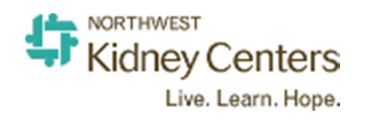

7. Scroll down to find additional required fields.

| Primary Info                                                                                       | Finance                                                                     | Document(s)                                                                                              | Work Group                                                   | Workflow    | Notes & Updates | Summai |
|----------------------------------------------------------------------------------------------------|-----------------------------------------------------------------------------|----------------------------------------------------------------------------------------------------|--------------------------------------------------------------|-------------|-----------------|--------|
| * Activation Options:<br>* File Contract Under<br>(Folder Location):                               | <ul> <li>Autor</li> <li>Manu</li> <li>Please s</li> <li>* Please</li> </ul> | natically after Project (<br>ally by Activator after F<br>select folder location t<br>select Destination | completion<br>Project completion<br>to activate this contrac | tunder (+ ) |                 |        |
| * Contract Access<br>Rights:<br>* Contract Documen<br>File Type:<br>* Contracting<br>Organization: | O Gene<br>t O MS W<br>▶ □ s                                                 | oral  Restricted /ord/Excel  PDF/Sc Site: Northwest Kidne                                                | canned Images<br>ey Centers                                  |             |                 |        |
|                                                                                                    | O Yes                                                                       | • No                                                                                                    |                                                              |             |                 |        |

Activation Option: Already set to "Automatically" – please leave that as is.

*Please select folder location to activate this contract under* [+] – click on the + sign

| * File Contract Under | Please select folder location to activate this contract under [ - ] |
|-----------------------|---------------------------------------------------------------------|
| (Folder Location):    | Northwest Kidney Centers                                            |
|                       | ▶ I Administration                                                  |
|                       | I Administrative Operations                                         |
|                       | I Chronic Kidney Disease                                            |
|                       | ▷ 🖡 Clinical Operations                                             |
|                       |                                                                     |
|                       |                                                                     |

Select the folder you want the contract to be placed in. The folder choices are shown below:

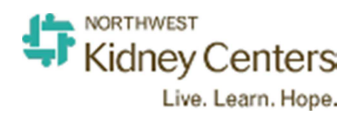

In Northwest Kidney Centers

- Administration
- 4 📕 Administrative Operations
  - 🖻 🚺 CAHPS
  - Community Relations
  - Hospital Services
  - Nutrition and Fitness Services Affiliations
  - 🖻 🚺 Pharmacy
  - I Social Services
  - Chronic Kidney Disease
- A I Clinical Operations
  - Affiliation Agreements
  - I Home Programs
  - Nursing Home Agreements
  - Other Clinical Operations
  - I Technical Services
- 4 🧵 Development
  - 🖻 🚺 Consultants
  - 🖻 🚺 Events
  - 🖻 🚺 Sponsorships
- Facilities
- 4 🧵 Finance
  - Accounting
  - a 🧵 Billing
    - Þ 🚺 KDP
    - 🖻 퇻 Provider
  - Payor Agreements
  - 🖻 🚺 Purchasing
- a 🧵 HR
  - 4 🧵 Health Benefits
    - 🕨 🚺 Compass
    - 🖻 🚺 Dental
    - 🖻 🚺 Health
    - 🕨 🚺 LifeAD&D
    - 🖻 🚺 Vision
    - Other Human Resources
  - a 🧵 Training
  - 🕒 📕 e Learning
  - TravelersTemp Agencies
- 4 🧵 Information Services
  - 🕨 📕 LicensesMaintenance
  - ▶ 🖡 Operations Support Services
  - 🕨 🚺 Professional Services
  - 🚺 KRI
  - Planning
  - I Public Relations
  - Strategic

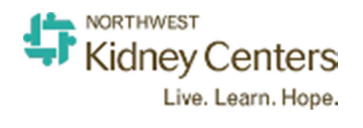

| * Contract Access<br>Rights:                | ○ General                                        | ^ |
|---------------------------------------------|--------------------------------------------------|---|
| * Contract Document<br>File Type:           | O MS Word/Excel O PDF/Scanned Images             |   |
| * Contracting<br>Organization:              | Site: Northwest Kidney Centers                   |   |
| * Contracting<br>Organization as<br>Vendor: | ⊖Yes ◉No                                         |   |
| * Contracting With:                         | Please type Company Name to select [add   edit ] |   |
| Product/Services to<br>be Provided:         |                                                  | İ |

*Contract Access Rights:* Do not change the access rights. Access to the contracts is restricted by folders; e.g., the folders under Development may be accessed by Sr. Leadership, Admin support, and the Development Manager.

Custom Meta Data: Please leave blank

Contract document file type: Select the file type of the contract document

Contracting organization: check the box for Northwest Kidney Centers

Contracting organization as vendor: this can be left as "No"

*Contracting With:* If this is a new vendor select "add", otherwise type the first three letters of the vendor name and then select from the pop up window that appears

*Product/Services to be Provided:* this can be left blank

*Product/Services Notes/Comments:* this can be left blank

8. When the required fields have been completed, select "Next" at the bottom of the page.

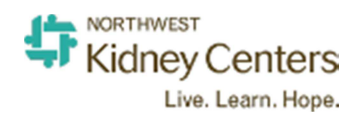

9. Now the *Finance Tab* is open.

| New Project                                     |                   |                                       |                         |                                     |                    | G Content |
|-------------------------------------------------|-------------------|---------------------------------------|-------------------------|-------------------------------------|--------------------|-----------|
| Primary Info                                    | Finance           | Document(s)                           | Work Group              | Workflow                            | Notes & Updates    | Summary   |
| * Contracting Peri<br>(Months):<br>Grace Period | od0               |                                       |                         |                                     |                    |           |
| * Original Contrac<br>Term Effective D          | t<br>ate: 07/21/2 | 017                                   |                         |                                     |                    |           |
| Term Expiration<br>Estimated Month<br>Value:    | Date:             |                                       |                         |                                     |                    |           |
| Estimated Annua<br>Value:                       | al                |                                       |                         |                                     |                    |           |
| Estimated Total<br>Value:                       | [ calculat        | e ]                                   |                         |                                     |                    |           |
| Send review re                                  | minder for this c | ontract day(s)                        | prior to the Original C | ontract Term Expi                   | ration Date.       |           |
| Financial Notes:                                | × 6               | 1 1 1 1 1 1 1 1 1 1 1 1 1 1 1 1 1 1 1 | 始 森 🔟 В I               | U abe X <sub>2</sub> X <sup>2</sup> | · A. · A · A A 🖪 🖬 |           |
|                                                 | 1= 1=             | ④ 塩   99   巻 巻                        | 를 📄 📲 S                 | lyles 🔄 Form                        | nat 🔽 Font 💽       | Size 🔽 💽  |
|                                                 |                   |                                       |                         |                                     |                    |           |

The two required fields on this screen are the Contracting Period (months), and the original term effective date. If there are additional comments that you want to make about the financial aspects of the contract, use the "Financial Notes" section at the bottom of the tab.

10. When the required fields have been completed, select "Next".

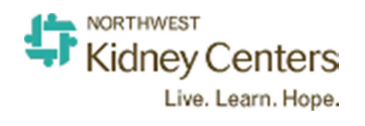

### 11. The *Document Tab* appears

| w Project                            |                    |                   |            |          |                 | E Co    |
|--------------------------------------|--------------------|-------------------|------------|----------|-----------------|---------|
| Primary Info                         | Finance            | Document(s)       | Work Group | Workflow | Notes & Updates | Summary |
| * Master Documer                     | nt: n/a            |                   |            |          |                 |         |
| * Master Documer                     | nt: n/a            |                   |            |          |                 |         |
| * Master Documer<br>* Contract Docum | nt: n/a<br>ent(s): | dd Contract Docum | ent(s)     |          |                 |         |

12. Select Upload Master Document. The file uploader appears:

| File Uploader | 8             |
|---------------|---------------|
| * Title:      |               |
| Description:  |               |
| * Document:   | Browse        |
|               | Cancel Upload |

Give the contract document a Title (required), add a "Description", and use "Browse" to select the document from your files. Then select "Upload". Any additional documents, for example, a signed purchase request, may be similarly added by selecting the add contract attachments button. If the purchase request is required, it should be approved prior to loading a contract into the system.

13. When all of the relevant documents have been uploaded, select "Next".

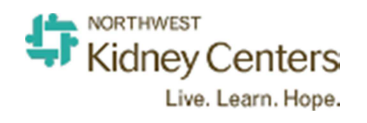

14. Skip the Work Group tab, and move to the *Workflow tab*.

| Task 1   * Member(s) Role:   * Member(s)   * Member(s)   * Member(s)   * Please select member type   * Member(s):   * Please select member(s)   • Task Name:   Task Description:   * Start Date:   * End Date:                                                                                                    |                         |                           | Project Saved | 8        |                 | 19612       |
|----------------------------------------------------------------------------------------------------|-------------------------|---------------------------|---------------|----------|-----------------|-------------|
| Primary Info Finance Document(s) Work Group Workflow Notes & Updates Summary   Workflow Setup [ save ] Workflow Templates V [ reset ]   Task 1   * Member(s) Role: Please select a role V   * Member(s) Type: Please select member type V   * Member(s): Please select member(s) •   * Task Name: Image: Imag                                                                                    | est Contract ABC        |                           |               |          |                 | E Cont      |
| Workflow Setup [save] Workflow Templates     Task 1   * Member(s) Role:   * Member(s)   * Member(s):   Please select member type   * Member(s):   Please select member(s)   * Task Name:   Task Description:   * Start Date:     * End Date:                                                                                                    | Primary Info Fin        | nance Document(s)         | Work Group    | Workflow | Notes & Updates | Summary     |
| Task 1         * Member(s) Role:       Please select a role         * Member(s) Type:       Please select member type         * Member(s):       Please select member(s)         * Task Name:       Image: Image: | Workflow Setup [ save ] | Workflow Templat          | tes           | >        |                 | v [ reset ] |
| <ul> <li>* Member(s) Role: Please select a role</li> <li>* Member(s) Type: Please select member type</li> <li>* Member(s): Please select member(s)</li> <li>* Task Name:</li> <li>Task Description:</li> <li>* Start Date:</li> <li>* End Date:</li> </ul>                                                                                                    | Task 1                  |                           |               |          |                 |             |
| * Member(s) Type:       Please select member type         * Member(s):       Please select member(s)         * Task Name:       •         Task Description:       •         * Start Date:       •         * End Date:       •                                                                                                    | * Member(s) Role: 🕡     | Please select a role      |               |          |                 | <b></b>     |
| * Member(s): Please select member(s)  * Task Name: Task Description:  * Start Date:  * End Date:                                                                                                    | ^ Member(s) Type:       | Please select member type |               |          |                 | ~           |
| Task Name: Task Description:     Start Date:     End Date:                                                                                                    | ^ Member(s):            | Please select member(s)   |               |          |                 | •           |
| Task Description:         * Start Date:         * End Date:                                                                                                    | * Task Name:            |                           |               |          |                 |             |
| * Start Date:  * End Date:                                                                                                    |                         |                           |               |          |                 |             |
| * End Date:                                                                                                    | * Start Date:           |                           |               |          |                 |             |
|                                                                                                    | * End Date:             |                           |               |          |                 |             |
|                                                                                                    |                         |                           |               |          |                 | Ľ           |

Go to the drop down list for "Workflow Setup". Select the "NKC Standard Workflow".

A pop up box appears that says the template will replace your workflow set up - select "OK".

This will then populate the workflow with Chris's and Carrie's names so that your contract will route to them for approval.

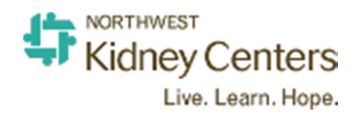

| lew Project                                                                                                    |                                                                             |                                                            |                  |                   |                   | E Cont  |
|----------------------------------------------------------------------------------------------------|-----------------------------------------------------------------------------|------------------------------------------------------------|------------------|-------------------|-------------------|---------|
| Primary Info                                                                                                    | Finance                                                                     | Document(s)                                                | Work Group       | Workflow          | Notes & Updates   | Summary |
| Workflow Setup [ sav                                                                                                    | /e]                                                                         | NKC Standard Wo                                            | rkflow           |                   |                   | [reset] |
| Task 1                                                                                                    |                                                                             |                                                            |                  |                   |                   |         |
| * Member(s) Role:                                                                                                    | Approve                                                                     | er .                                                       |                  |                   |                   | ×       |
| * Member(s) Type:                                                                                                    | Commit                                                                      | tee Member                                                 |                  |                   |                   | ×       |
| * Member(s):                                                                                                    | Matala                                                                      | a, Chris - (Cm9391                                         | @nwkidney)       |                   |                   | *       |
| * Task Name:                                                                                                    | approv                                                                      | ve first draft                                             |                  |                   |                   | ×       |
| Task Description:<br>* Start Date:<br>* End Date:<br>Task 2<br>* Member(s) Role:<br>* Member(s) Type:<br>* Member(s):<br>* Task Name: | <ul> <li>Approve</li> <li>Commit</li> <li>McCab</li> <li>approve</li> </ul> | er<br>tee Member<br>be, Carrie - (cm915<br>re the contract | i0@nwkidney)     |                   |                   |         |
| * Start Date:<br>* End Date:                                                                                                    |                                                                             |                                                            |                  |                   |                   |         |
| Task 3<br>* Member(s) Role:                                                                                                    | Reviews                                                                     | ar                                                         |                  |                   |                   |         |
| * Member(s) Type:                                                                                                    | Commit                                                                      | tee Member                                                 |                  |                   |                   |         |
| * Member(s):                                                                                                    | Benn,                                                                       | Catherine - (cb86)                                         | 36@nwkidney)   I | lizzo, Michelle - | (mr9144@nwkidney) | \$      |
| * Task Name:                                                                                                    | Compl                                                                       | etion                                                      |                  |                   |                   |         |
| Task Description:                                                                                                    | Obtai                                                                       | n the fully execu                                          | uted version and | upload into t     | he system         | 6       |
| * Start Date:<br>* End Date:                                                                                                    |                                                                             | $\supset$                                                  |                  |                   |                   |         |
| * Start Date:<br>* End Date:                                                                                                    |                                                                             |                                                            |                  |                   |                   |         |

- 15. You will need to enter the start date and end date for each of the reviewers.
- 16. When the required fields have been completed, select "Next".
- 17. You may use the Notes and Updates tab if you wish no fields are required.

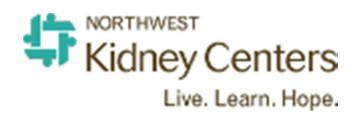

18. The *Summary tab* provides a quick look at everything you've entered. From here you may Save and Start Project, which will route the contract to Chris, or Save as Draft if you haven't finished

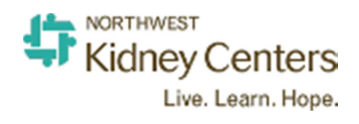

| w Project                             |                |                                                                     |            |          |                 | E Content |  |  |  |  |  |
|---------------------------------------|----------------|---------------------------------------------------------------------|------------|----------|-----------------|-----------|--|--|--|--|--|
| Primary Info                          | Finance        | Document(s)                                                         | Work Group | Workflow | Notes & Updates | Summary   |  |  |  |  |  |
| Project Review                        | ,              |                                                                     |            |          |                 |           |  |  |  |  |  |
| Primary Info                          |                |                                                                     |            |          |                 |           |  |  |  |  |  |
| Project Creation                      | Date: 07/21    | /2017                                                               |            |          |                 |           |  |  |  |  |  |
| Contract Name:                        | Test (         | Contract ABC                                                        |            |          |                 |           |  |  |  |  |  |
| Contract Number                       | r: 1234        |                                                                     |            |          |                 | 17        |  |  |  |  |  |
| Contract Type:                        | Consu          | Iting Agreement                                                     |            |          |                 |           |  |  |  |  |  |
| Contract Templa                       | te Used: Vendo | or Contract Paper                                                   |            |          |                 |           |  |  |  |  |  |
| Contract Descrip                      | tion:          |                                                                     |            |          |                 |           |  |  |  |  |  |
| Creator:                              | Tran,          | Alvin - (ht8635@nwkidr                                              | iey)       |          |                 |           |  |  |  |  |  |
| Committee:                            | Gener          | ral Contract Team                                                   |            |          |                 |           |  |  |  |  |  |
| Owner/SME:                            | Tran,          | Alvin - (ht8635@nwkidr                                              | ney)       |          |                 |           |  |  |  |  |  |
| Manager:                              | Tran,          | Alvin - (ht8635@nwkidr                                              | iey)       |          |                 |           |  |  |  |  |  |
| Activation Option                     | ns: Auton      | tomatically after Project completion                                |            |          |                 |           |  |  |  |  |  |
| Folder Location:                      | /North         | Aorthwest Kidney Centers/Information Services/Professional Services |            |          |                 |           |  |  |  |  |  |
| Access Rights:                        | Restri         | Restricted                                                          |            |          |                 |           |  |  |  |  |  |
| Contract Docume<br>Type:              | ent File PDF/S | PDF/Scanned Images                                                  |            |          |                 |           |  |  |  |  |  |
| Contracting<br>Organization:          | /Site:         | /Site: Northwest Kidney Centers/Department: Information Technology  |            |          |                 |           |  |  |  |  |  |
| Contracting Orga<br>as Vendor:        | nization No    |                                                                     |            |          |                 |           |  |  |  |  |  |
| Contracting With                      | : Synov        | ate, Inc. dba Ipsos Publ                                            | ic Affairs |          |                 |           |  |  |  |  |  |
| Product/Services<br>Provided:         | to be          |                                                                     |            |          |                 |           |  |  |  |  |  |
| Product/Services<br>Notes/Comments    |                |                                                                     |            |          |                 |           |  |  |  |  |  |
| Finance                               |                |                                                                     |            |          |                 |           |  |  |  |  |  |
| Contracting Perio                     | od: 12         |                                                                     |            |          |                 |           |  |  |  |  |  |
| Grace Period:                         | 0              |                                                                     |            |          |                 |           |  |  |  |  |  |
| Original Contract<br>Effective Date:  | Term 07/21/    | 2017                                                                |            |          |                 |           |  |  |  |  |  |
| Original Contract<br>Expiration Date: | Term 07/21/    | 2018                                                                |            |          |                 |           |  |  |  |  |  |
| Estimated Month<br>Value:             | ly             |                                                                     |            |          |                 |           |  |  |  |  |  |
| Estimated Annua                       | I Value:       |                                                                     |            |          |                 |           |  |  |  |  |  |
| Estimated Annua                       |                |                                                                     |            |          |                 |           |  |  |  |  |  |

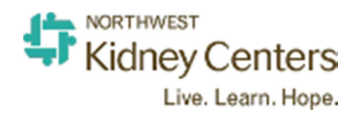

|          | The order  |                  |                                                                            |                      |            |            |           |  |  |  |
|----------|------------|------------------|----------------------------------------------------------------------------|----------------------|------------|------------|-----------|--|--|--|
| Respor   | sible Part | y(s):            |                                                                            |                      |            |            |           |  |  |  |
| Vendor   | /Other Par | ty(s):           |                                                                            |                      |            |            |           |  |  |  |
| Workflow |            |                  |                                                                            |                      |            |            |           |  |  |  |
| Task #   | Role       | Туре             | Member                                                                     | Task                 | Start Date | End Date   | Signature |  |  |  |
| 1.       | Approver   | Committee Member | Matala, Chris - (Cm9391@nwkidney)                                          | approve first draft  | 07/21/2017 | 07/24/2017 | no        |  |  |  |
| 2.       | Approver   | Committee Member | McCabe, Carrie - (cm9150@nwkidney)                                         | approve the contract | 07/25/2017 | 07/25/2017 | no        |  |  |  |
| 3.       | Reviewer   | Committee Member | Benn, Catherine - (cb8636@nwkidney)<br>Rizzo, Michelle - (mr9144@nwkidney) | Completion           | 07/25/2017 | 07/28/2017 | no        |  |  |  |
|          |            |                  |                                                                            |                      |            |            |           |  |  |  |

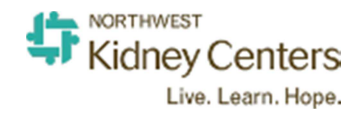

### **Contract Review by Approvers**

After submitting the contract of review the creator, owner, and manager will receive email updates of the progress. The first email will be acknowledgement of the contract being submitted. Subsequent emails will be of approval/denial of the contract by approvers and completion processes. Read each email to confirm whether or not you need to take further action.

#### **Contracts folders and permissions**

Senior leadership and the administrative staff have permissions to view the contents of all folders. See below for folders with additional individuals who have access.

Northwest Kidney Centers Administration Administrative Operations CAHPS **Community Relations Hospital Services** Nutrition and Fitness Services Affiliations Pharmacy Social Services **Chronic Kidney Disease Clinical Operations Affiliation Agreements Home Programs Nursing Home Agreements Other Clinical Operations Technical Services** Development Facilities Finance

Louise Kato Syrenka Slettebak Melina Randall Katy Wilkens Tom Montemayor Louise Kato Laura Brock

Gerry Morrison, Janice Omri Alice Chamberlin, Patsy Knight

Scott Hansen Tim Heimerle, Larry Richards Randy Thompson, Steve Matz

Betsy Mickel, Denise Matz Andy Voorhies, Ashok Varma, Karen Pemble

Planning Public Relations Strategic

**Information Services** 

HR

KRI

Linda Sellers

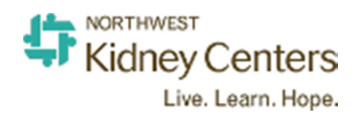

# Part Two

## **Finding a Contract**

Access to the contracts manager folders is restricted by department or area. You may be unable to view the contracts in a certain folder if you do not have the appropriate viewing privileges. If you encounter this issue, please contact the NKC helpline.

The contracts manager URL: <u>https://nwkidney.policymedical.net</u>

1. The following screen appears when you go to the contract manager URL. Enter the credentials that you use to log into your computer.

| Last 90 days | General Quick Access Links                                                 | For Registered Users ONLY - Login here |
|--------------|----------------------------------------------------------------------------|----------------------------------------|
| A            | Please enter search terms below and click on the icon:                     | Username                               |
| U New        |                                                                            | aj9114                                 |
|              | Type above to search Policies & Procedures<br>or use Advanced Search       | Password                               |
| 0            |                                                                            |                                        |
| Updated      | Policies & Procedures (Click to Access Document Library/Table of Contents) | Forgot password?   H                   |

2. When you login, the application defaults to Policies and Procedures. Use the drop down arrow on the left of the page to select contracts.

|                         |                                                             | POLICIES & PRO                                                              | OCEDURES                                                                                                    | Logged in as: An                                                                                                    | ie Jamieson 👻                                                                                                    | 1                                                                                                    | C C X                                                                                                    | <b>*</b>                                                                                                    | 0                                                                                                    | Ċ                                                 |
|-------------------------|-------------------------------------------------------------|-----------------------------------------------------------------------------|----------------------------------------------------------------------------------------------------|----------------------------------------------------------------------------------------------------|----------------------------------------------------------------------------------------------------|----------------------------------------------------------------------------------------------------|----------------------------------------------------------------------------------------------------|----------------------------------------------------------------------------------------------------|----------------------------------------------------------------------------------------------------|---------------------------------------------------|
|                         | Advance                                                     | d Search                                                                    |                                                                                                    |                                                                                                    |                                                                                                    | Ne                                                                                                    | ew Updated                                                                                                    | iAttest                                                                                                    | Sign-of                                                                                                    | i i i i i i i i i i i i i i i i i i i             |
| Centers Policies & Proc | edures Library                                              | 🚺 🔁 Noit                                                                    | ems                                                                                                    |                                                                                                    |                                                                                                    |                                                                                                    |                                                                                                    |                                                                                                    |                                                                                                    |                                                   |
| Print Folder            |                                                             |                                                                             |                                                                                                    |                                                                                                    |                                                                                                    |                                                                                                    |                                                                                                    |                                                                                                    |                                                                                                    |                                                   |
|                         | Policy Name                                                 | Number                                                                      | Description                                                                                                    | Committee                                                                                                    | Next Review                                                                                                    | Last Review                                                                                                    | Published Date                                                                                                    |                                                                                                    |                                                                                                    |                                                   |
|                         | enters<br>Policies & Proce<br>© 50 ©<br>@ Print Folder<br>f | enters Policies & Procedures Library  9 30  9 1  9 Print Folder Policy Name | enters Policies & Procedures Library  Policies & Procedures Library  Policies & Procedures Li | enters Policies & Procedures Library  Solution Search Policies & Procedures Library  Policies & Procedures Library  Policies & Procedures Library  Policy Name Number Description | enters  Policies & Procedures Library  Solution Search  Policies & Procedures Library  Policies & Procedures Library  Policies Library  Policies Library  Policies Library  Policies Library  Policies Library  Policies Library  Policies Library  Policies Library  Policies Library  Policies Library  Policies Library  Policies Library  Policies Library  Policies Library  Policies Library  Policies Librar | enters Policies & Procedures Library  Policies & Procedures Library  Policies & Procedures Li | POLICIES & PROCEDURES Logged in as: Anne Jamieson V I S S S Advanced Search Ne<br>enters Policies & Procedures Library<br>I S S J S Page 1 of 1 S S No items<br>I Print Folder<br>Policy Name Number Description Committee Next Review Last Review | enters POLICIES & PROCEDURES Logged in as: Anne Jamieson POLICIES & Procedures Library POLICIES & Procedures Library POLICIES Library POLICIES Library POLICIES Library POLICIES Library P | POLICIES & PROCEDURES Logged in as: Anne Jamieson V III Alterst Version Version Versio | POLICIES & PROCEDURES Logged in as: Anne Jamieson |

3. Now you're in the Contracts Manager application. Use the search function to locate the contract in which you are interested. In the example below, the search term is Wells Fargo.

Advanced Search: Use this to refine your search if too many results are returned

| Kidney Centers           |                   |                 | CONTRACTS         | Logged in as: Anne Jamieson 🧡 | Main |  | Ĝ   | ×   | <b>(</b> (0 | PM      | 0        | ტ |
|--------------------------|-------------------|-----------------|-------------------|-------------------------------|------|--|-----|-----|-------------|---------|----------|---|
| Contracts                | wells fargo       | Advanced Search |                   |                               |      |  | New | 670 | Update      | 26<br>d | Sign-off | 0 |
| Northwest Kidney Centers | Contracts Library | 1 of 1 💽 🚺 🔁    | Displaying 1 to 5 | of 5 items                    |      |  |     |     |             |         |          |   |

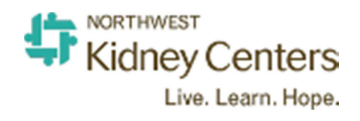

4. The search results are displayed below. In addition to the contract name, the search function also returns the folder location. If you hover over the contract name, you will see the contract metadata on the right-hand side of the screen.

| Contracts Adv                                                                                                    | anced Search New Updated Sig                                                                                                    |
|----------------------------------------------------------------------------------------------------|----------------------------------------------------------------------------------------------------|
|                                                                                                    | List View Tabular V                                                                                                    |
| Search Results:                                                                                                    |                                                                                                    |
| Displaying Page 1 of 1                                                                                                    | Further Refine Search Re                                                                                                    |
| 🖻 Wells Fargo 150806                                                                                                    | Document name:                                                                                                    |
| Folder Location: /Northwest Kidney Centers/Finance/Accounting                                                                                                    | Wells Fargo 150806                                                                                                    |
| NKC Contract Review Form Page 1 of 7 General Description Wells Fargo Employer Application for a Health Sa<br>General Comments Application asks for the following Information: FEIN: 91-6057438 NAIC                                                                                                    | ings Account (HAS) Site name: Northwest Kidney Centers<br>Original folder: Accounting                                                                                                    |
| Copiers Northwest Amendment 151113                                                                                                    | Contract Number: 1512261736<br>Created on: 12/26/2015                                                                                                    |
| Folder Location: /Northwest Kidney Centers/Information Services/LicensesMaintenance                                                                                                    | Activated on: 06/06/2016                                                                                                    |
| CENTERS Lessor or Lender: WEIS FARGO FINANCAL This Supplemento the Program Agreement (the "Sup<br>a part of the lease, rental or other agreement referenced above. As used herein, the words "You" and "You" me<br>other customer named above. Twe, "Lus" and "Our" mean the lessor, lender or owner named above. This Suppl | plement") is hereby made Effective Date 080/05/015<br>an the lessee, renter or Expiration Date: 080/02/015<br>ment is hereby made Creator: Jamieson, Anne<br>America Shereby made Creator: Jamieson, Anne |
| part of and                                                                                                    | Custom Mata Data:                                                                                                    |
| Mar Cor Portable RO 151119                                                                                                    | FM:                                                                                                    |
| Folder Location: /Northwest Kidney Centers/Clinical Operations/Technical Services                                                                                                    | IND:                                                                                                    |
| day the breach or other violation of this Agreement occurred until the award is fully paid, computed at the then-<br>Wells Fargo Bank, N.A., Minneapolis, Minnesota. Judgment upon the arbitral award may be entered in any cou                                                                                              | revailing reference rate of<br>rt having jurisdiction                                                                                                    |

5. Clicking on the contract name will pull up the contract in Document Viewer. This view displays the contract or document along with associated metadata.

| Cont |     | 2 🖂 🛞 🚯 🚺 / 22                                                                                                    |                                                                                                    | 111%                                    |                                                                                                    |                                                                                                    | Fill & Sign                                                                                 | Comment |                                                  |                                    | 1  |
|------|-----|----------------------------------------------------------------------------------------------------|----------------------------------------------------------------------------------------------------|-----------------------------------------|----------------------------------------------------------------------------------------------------|----------------------------------------------------------------------------------------------------|---------------------------------------------------------------------------------------------|---------|--------------------------------------------------|------------------------------------|----|
|      | Q   |                                                                                                    |                                                                                                    |                                         |                                                                                                    |                                                                                                    |                                                                                             | -       | Document name:                                   | Quick Edit   Full Edit             |    |
| Sea  | 0   |                                                                                                    |                                                                                                    |                                         |                                                                                                    |                                                                                                    |                                                                                             |         | Wells Fargo 1                                    | 50806                              |    |
| Dis  | (Å) | Employer Apr                                                                                                    | olication for                                                                                                    | a He                                    | ealth Saving                                                                                                    | s Account (                                                                                                  | HSA) WELLS                                                                                  |         | Path:<br>Comment(s):                             | Show Full Path<br>View / Write (0) | 35 |
|      |     | 1 2 11                                                                                                    |                                                                                                    |                                         | 0                                                                                                    |                                                                                                    |                                                                                             |         | Created on:                                      | 12/26/2015                         |    |
| Fol  |     | Company Information                                                                                                    | Required field                                                                                                    |                                         |                                                                                                    |                                                                                                    |                                                                                             |         | Activated on:<br>Contract Number                 | 06/06/2016                         |    |
| NKC  |     | Company Name*                                                                                                    |                                                                                                    |                                         |                                                                                                    | Website                                                                                                    |                                                                                             |         | Contract Type:                                   | Confidentiality/Non-               |    |
| Ger  |     | Street Address* (may not be a P                                                                                                    | .O. Box)                                                                                                    | 1                                       | City*                                                                                                    | State*                                                                                                    | Zip*                                                                                        |         |                                                  | Disclosures / Service              |    |
|      |     | 700 Broadway                                                                                                    | 10 10 10 10 10 10 10 10 10 10 10 10 10 1                                                                                       |                                         | Sealtie                                                                                                    | WA                                                                                                    | 98122                                                                                       |         | Contracting With:                                | Wells Fargo                        |    |
| 10   |     | Mailing Address                                                                                                    |                                                                                                    |                                         | City                                                                                                    | State                                                                                                    | Zip                                                                                         |         |                                                  |                                    |    |
| Fol  |     | Federal Employer Tax ID                                                                                                    | State of Incorporation (if a                                                                                                   | applicable)                             | ) Type of Industry (NAI                                                                                                    | C Code)* Wells Fargo                                                                                         | HSA Program Start Date*                                                                     |         | Financial Info:                                  |                                    |    |
| CEN  |     | 91-6057438                                                                                                    | WA                                                                                                    |                                         | 621492                                                                                                    |                                                                                                    |                                                                                             |         | Contracting Period                               | 0                                  |    |
| othe |     | The USA PATRIOT ACT of 2000<br>entity that opens an account. W<br>individual), taxpayer identificati<br>ask you for documentation that | requires financial institution<br>that this means for you: before<br>ion number (TIN), and other<br>may include annual reports | ons to obta<br>re you ope<br>r informat | ain, verify and record inform<br>on an account, we will ask for<br>tion that will allow us to iden<br>ent issued business licenses | ation to confirm the idea<br>your name, address, dat<br>tify you. For entities, op<br>or partnership arright | tity of each individual or<br>e of birth (if you are an<br>ming new accounts, we will<br>ts |         | (Months):<br>Effective Date:<br>Expiration Date: | 08/06/2015<br>08/06/2015           |    |
| E    |     | Employer Entity* (check one)<br>C Corporation S Corporation                                                                            | Partnership Sole Proprie                                                                                                    | torship 🔳                               | Nonprofit Organization 🔲 Lim                                                                                                    | ited Liability Corporation                                                                                   | Government Entity or Church                                                                 |         | Committee &                                      | Work Group:                        |    |
| day  |     | Business Principals Pl                                                                                                    | ease list all business princip                                                                                                 | als. Omiss                              | sion of husiness principals wi                                                                                                    | ill delay the setup proces                                                                                   | 6                                                                                           |         | Creator:                                         | Jamieson, Anne                     |    |
| We   |     | Chairman of the Board Name (i<br>Craig Goodrich                                                                                        | fapplicable)                                                                                                    |                                         | CEO/President/Managing<br>Joyce Jackson                                                                                            | Partner Name                                                                                                 |                                                                                             |         |                                                  | Other Title (Not on List)          |    |
|      |     | CFO Name                                                                                                    |                                                                                                    |                                         | Other Equivalent Position                                                                                                    | (Other Business Principa                                                                                     | ls) Name/Title                                                                              |         | Custom Meta                                      | Data:                              |    |
|      |     | Other Equivalent Position (Other                                                                                                    | er Business Principals) Nam                                                                                                    | e/Title                                 | Other Equivalent Position                                                                                                    | (Other Business Principa                                                                                     | ls) Name/Title                                                                              |         | FM:<br>IND:                                      |                                    |    |
|      |     | HSA Contact Informat                                                                                                    | tion<br>vill receive HSA communica                                                                                             | ition.                                  |                                                                                                    |                                                                                                    |                                                                                             |         |                                                  |                                    |    |
|      |     | Primary Contact*<br>Denise Matz                                                                                                    |                                                                                                    | Tit<br>HR                               | le*<br>R Manager                                                                                                    |                                                                                                    |                                                                                             |         |                                                  |                                    |    |
|      |     | Phone* xxx-xxx-xxxx (ext)<br>206-720-3743                                                                                              | Fax* xxx-xxx-xxxx<br>206-652-4653                                                                                              | Em                                      | nail*<br>enise.matz@nwkidney.org                                                                                                   |                                                                                                    |                                                                                             |         |                                                  |                                    |    |
|      |     | Administrative Inform                                                                                                    | nation                                                                                                    |                                         |                                                                                                    |                                                                                                    |                                                                                             |         |                                                  |                                    |    |

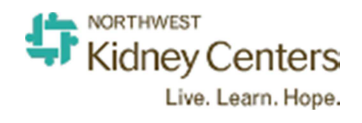

# **Part Three**

### **Getting Assistance**

- 1. Help is available from two sources. First, from within the Contracts Manager application and second, from the NKC helpline.
- 2. In the upper right of the Contracts Manager application you will see a question mark icon.

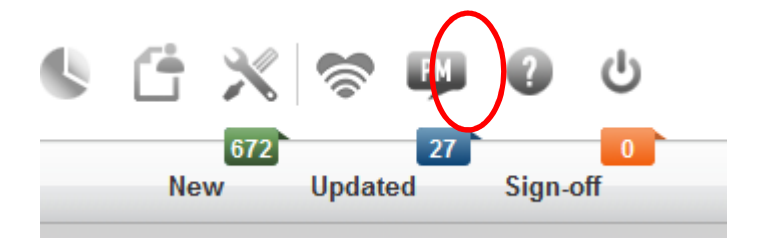

3. Select Support Portal from the pop up box.

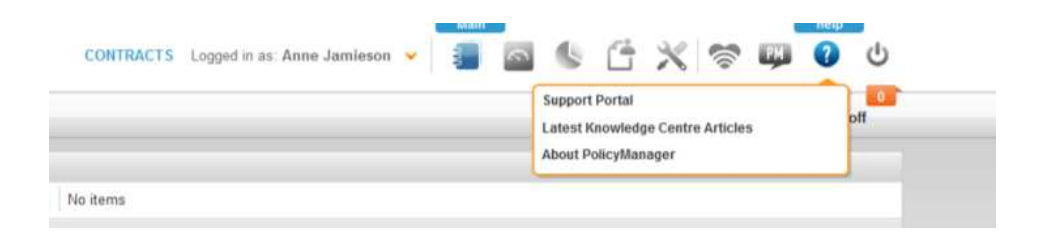

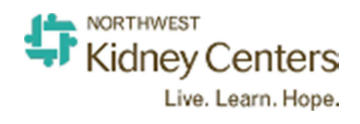

- 4. From the Support Portal you may choose to submit a ticket, check on ticket status, or use the materials available from the knowledge base.
- 5. Any ticket you submit directly to Policy Medical goes directly to them and our NKC Helpline will <u>not</u> know anything about the ticket so you will be managing the progress of the ticket yourself.
- 6. When in doubt about submitting a ticket use NKC Helpline.

| Hor   | me Tickets                                                         |                                                                                  |
|-------|--------------------------------------------------------------------|----------------------------------------------------------------------------------|
| E     | Enter your search term here                                        | Submit a new ticket<br>Check ticket status<br>Urgent Support - 1-888-697-6331 x1 |
| (n    | owledge base                                                       |                                                                                  |
| Ger   | neral                                                              |                                                                                  |
| FA    | <b>Q</b> (50)                                                      | Step by Step Guides (35)                                                         |
| U     | Reset Password                                                     | 1 Step-by-step Guide: Announcements                                              |
| W.    | How do I access the Table of Contents or folder structure?         | 1 Step-by-step Guide: Anonymous Privileges                                       |
| U     | How do I search for documents? And are there multiple method       | W Step-by-step Guide: Attestations                                               |
| ij.   | What are the three different coloured boxes located on the ho      | W Step by Step Guide: Committee Management                                       |
| U     | How long do new policies stay listed in the new policy section o   | 1 Step-by-step Guide: Content Linkages                                           |
| Ø     | How do I reset my password?                                        | W Step-by-step Guide: Counter Logic                                              |
| V     | How do I create a new folder in the system?                        | Step-by-step Guide: Custom Meta Data                                             |
| 1     | How do I move a folder?                                            | 1 Step-by-step Guide: Department and User Groups Managem                         |
| V     | How do I delete a folder?                                          | W Step-by-step Guide: Digital Signatures                                         |
| is al | Once I save a policy into a folder, can it be moved to a different | W Step-by-step Guide: Document Templates                                         |
|       |                                                                    |                                                                                  |

### Videos

| Videos | (35) |
|--------|------|
| 202    |      |